#### ◎學生申請「防疫假」之操作步驟:

一、至校務行政系統首頁,輸入『帳號』、『密碼』後按『登入』。

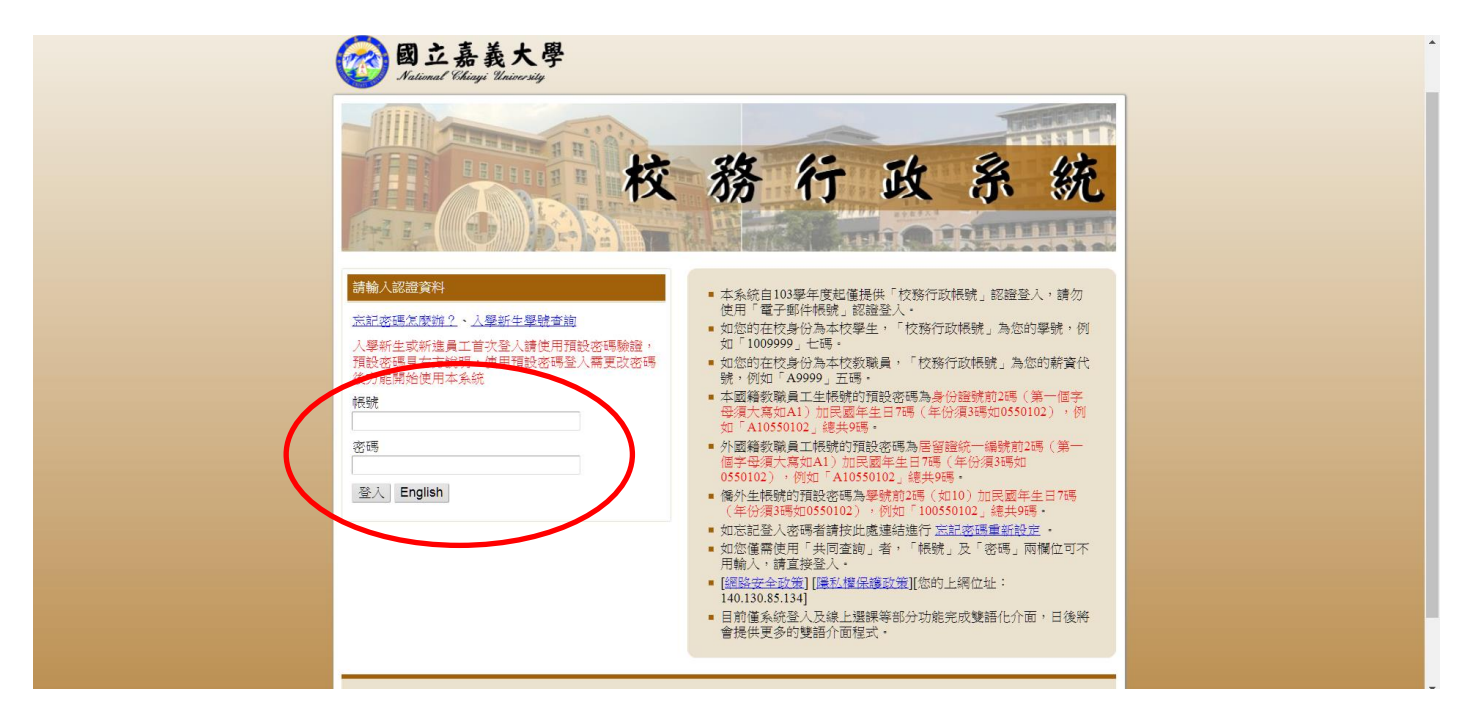

#### 二、按『系統選單』。

| ▲ 按案行政を结、補助期子                                                                          | 冬位灌溉 泪空化子 怒出冬位 |
|----------------------------------------------------------------------------------------|----------------|
|                                                                                        |                |
| .#49000299                                                                             |                |
| 杂车系統改進單項日日基項加導致還單列表通於元長,达而調整日則均變單時間, 台灣不使之<br>應動請見歸來                                   |                |
| 澜方涧 你好:                                                                                |                |
| 歡迎使用嘉義大學校務行政系統,讀技右上方的「系統遵單」按鈕以開啟選單,並點選想要使<br>用的系統功能。                                   |                |
| 系統提供「標準模式」及「視靈模式」兩種顯示方式,預設的模式為「標準模式」。<br>標準模式:所有的程式皆在目前頁面顯示,同一時間只能開散並操作單一程式。           |                |
| 視窗模式:所有的程式將會以另關新視窗的方式顯示,可同時開啟並操作多個程式,登出、關<br>開系統或離開主頁面(重新整理、切換顯示模式或使用上一頁、下一頁的按鈕導致主頁面重新 |                |
| 載人時)將一同關閉所有已開散的程式視徑。                                                                   |                |
| 如月江阿太和山之建築地向國,語 endin 主 dunisupeginan.negu.edu.tw 東電石電算十心,電話 05-2717262 我們將畫快為您處理,謝謝。  |                |
|                                                                                        |                |
|                                                                                        |                |
|                                                                                        |                |

# 三、按『學生請假申請』。

| 政系統 - 標準模式     |                  |             | 系統選單視窗模式 | 登出系統 |
|----------------|------------------|-------------|----------|------|
| <i>念 你</i> 没要  |                  |             |          |      |
| 永              |                  |             | ^        |      |
| ■在嘉山海一日輕旅行     |                  |             | <b>^</b> |      |
| ■ 學生微課程相關作業    |                  |             | _        |      |
| 職涯測驗(UCAN)     |                  |             |          |      |
| ■ 大專校院就業職能平台首頁 | ■大專校院就業職能平台(SSO) |             |          |      |
| 各種申請作業         |                  |             |          |      |
| ■ 僑生清寒獎學金申請    | ■ 弱勢助學生活助學金      | 於外賓習中請      |          |      |
| ■課外活動指導組管理場地申請 | ■社團申請            | ■學生請假申請     |          |      |
| ■學生教務相關證件申請    | ■ 外系學程申請         | ■轉糸中調作業     |          |      |
| ■ 輔系及雙主修申請     | ■ 學藝申請           | ■學生因公出差申請   |          |      |
| ■車輛停車作業        | ■ 貸款學生預借申請       | ■ 常德清寒獎學金申請 |          |      |
| ■ 學雜費減免申請      | ■ 清寒獎學金申請        | ■ 弱勢學生助學申請  |          |      |
| ■ 生活學習生資格申請    | ■ 住宿遞補登記         |             |          |      |
|                |                  |             | ·        |      |
| ·              |                  |             | ,        |      |

# 四、進入請假系統首頁,請詳閱請假方式及相關權益提醒內容。

| 🧟 校務行政系統 - 標準模式                             |                                                                | 系統選單 | 視窗模式 | 登出系統 |
|---------------------------------------------|----------------------------------------------------------------|------|------|------|
| 您好,以下攸關您的權益,請務必詳參~                          |                                                                |      |      | í l  |
| 一、公假(含公差)須於請假日前(最晚為請<br>次日起算七日内(含假日)完成線上請假, |                                                                |      |      |      |
| 二、線上簽核>事假、病假、喪假、生理                          |                                                                |      |      | 1    |
| 紙本簽核>公假、因公出差、考試假                            | 學生因防疫相關措施而無法出席課程之請假方式:                                         |      |      |      |
| 三、所有請假3日以下由導師核准、4日至                         | 一、有發燒、咳嗽等疑似症狀而需請假就醫者,皆可申請「防疫假」,<br>惟必須上傳就醫證明方予准假(醫療院所收據或藥袋即可)。 |      |      | 9    |
| 四、請假3日以上及喪假、產假需檢附證                          | 二、凡經衛生單位要求須居家檢疫、隔離等情況者,皆可申請「防疫                                 |      |      |      |
| 五、生理假以每月一次為限。                               | 假」,亚請上傳「居豕檢投書」或「居豕隔離書」為請假附件。                                   |      |      |      |
| 六、團體公假、團體事假:可由班上推選                          | 三、經確診新冠肺炎而收治於醫療院所之學生不須請假。                                      |      |      |      |
| 七、考試假:線上登錄,印出紙本,依借                          | 四、本「防疫假」不計入學生之缺課紀錄中。                                           |      |      |      |
| 八、調補課請選擇原上課時間帶出課程,                          |                                                                |      |      |      |
| 九、本校學則相關規定略述如下:                             | 關閉                                                             |      |      |      |
| • 第二十二條 學生請假經核准後而缺病                         | 而有, 為戰課, 木經調假哭調版不准III戰 備有, 為骥碟。                                |      |      |      |
| • 第二十三條 學生一學期中曠課累計道                         | 隆四十五節課者,即勒令退學。                                                 |      |      |      |
| 第二十四條 甘一利日轴應調罗諸轴部                           | 用时散送这利日妈拥缩笛散二八十二老,不但桑加达利日期士老时,达利日期士老时命绪                        |      |      | 10-  |

# 五、到畫面最下方,點選『我已閱讀以上規則,進入請假系統』。

| 🧑 校務行政系統 · 標準模式                                                                                                    | 系統選單     | 視窗模式    | 登出系統  |
|----------------------------------------------------------------------------------------------------|----------|---------|-------|
| instructor, department chairperson, and college dean.                                                                                              |          |         |       |
| IV. Students who are on funeral or maternity leave or who are absent for more than 3 days will be required to attach supporting documents.         |          |         |       |
| Requests for such leaves without supporting documents will not be accepted.                                                                        |          |         |       |
| V. For official or general leaves for groups: The class can appoint a person to apply for group leave online to save on printing.                  |          |         |       |
| VI. Test Leave: Sign in online and print out a hard copy. Send to relevant instructors for stamping according to the leave application format and  |          |         |       |
| bring to the Office of Academic Affairs for processing.                                                                                            |          |         |       |
| VII. For rescheduled classes or make-up classes, please choose the original time of the class. For example, if 2/27 is a flex holiday and class is |          |         |       |
| transferred to 2/18, the student should put 2/27 as the leave request date if he or she needs a leave of absence on 2/18.                          |          |         |       |
| VIII. Relevant regulations in the Academic Regulations of the university are as follows:                                                           |          |         |       |
| • Article 22 An absence of class with approval is regulated as absence. An absence without approval and ratification is regulated as               |          |         |       |
| truancy. One truancy class equals to three absence classes.                                                                                        |          |         |       |
| • Article 22 An absence of class with approval is regulated as absence. An absence without approval and ratification is regulated as               |          |         |       |
| truancy. One truancy class equals to three absence classes.                                                                                        |          |         |       |
| • Article 24 Students whose absence or truancy records for one course reach 1/3 of total course hours of the semester are not allowed to           |          |         |       |
| take the final exam for that course. The final exam for that course will be graded zero.                                                           |          |         |       |
| 查看本校學生請假規則 學生線上請假操作手冊                                                                                                    |          |         |       |
|                                                                                                    |          |         |       |
| 我已閱讀以上規則,進入請假系統。 公假團體公假/團體事假 考試假 因公出差                                                                                                    |          |         |       |
| ANN REAL TOTAL DEAL DEAL DEAL DEAL DEAL DEAL DEAL DE                                                                                               | -1222225 | CO. SAM | 12.14 |

## 六、按『填寫請假單』。

| 🤗 校務行政系統 · 標準模式                                                                                                   | 系統選單 | 視窗模式 登出系統  |
|----------------------------------------------------------------------------------------------------|------|------------|
| 目前無曠課資料<br>上表為您截至目前為止已登錄之曠課記錄<br>提醒您~                                                                             | Q I  | 9. 9.      |
| <ul> <li>若上表的曠課日期尚在請假期限內,可直接選取後進行請假申請。</li> <li>請於缺課日之隔日起算七日內(含假日)完成請假程序,逾期不受理。例如您於本週一缺課,應於下週一前完成請假申請。</li> </ul> |      | Q. Q       |
| <ul> <li>· 假單簽核完成前,會顯示於下方的待審假單區域,完成簽核後,就不會顯示於下方,欲查詢請<br/>假結果,請至 校務行政系統&gt;出缺勤紀錄查詢。</li> </ul>                     |      | Q. Q.      |
| 學生因防疫相關措施而無法出席課程之請假方式:                                                                                            |      | <b>Q Q</b> |
| 假(醫療院所收據或藥袋即可)。<br><ul> <li>凡經衛生單位要求須居家檢疫、隔離等情況者,皆可申請「防疫假」,並請上傳「居家檢疫<br/>書」或「居家隔離書」為請假附件。</li> </ul>              |      | 2 2        |
| <ul> <li>經確診新冠肺炎而收治於醫療院所之學生不須請假。</li> <li>本「防疫假」不計入學生之缺課紀錄中。</li> </ul>                                           |      | Q. Q       |
|                                                                                                    |      |            |
|                                                                                                    |      | a a        |

### 七、先點選『請假日期』後,按『2.選擇請假科目』。

| <b>@</b> | 校務行 | 政系統 | 充 - 標準 | 模式                |       |     |                                                                                 |                     |                     |                     |                     |                         |                     |      |     |        | NAL<br>ANT | 統選單 | 視窗模式 | 出登 | 系統  |
|----------|-----|-----|--------|-------------------|-------|-----|---------------------------------------------------------------------------------|---------------------|---------------------|---------------------|---------------------|-------------------------|---------------------|------|-----|--------|------------|-----|------|----|-----|
|          |     |     |        | <b>填寫假</b><br>軍步驟 | 1.點選請 | 青假日 | 期                                                                               | 2.選                 | 擇請                  | 假科目                 | ∃、假                 | 別及                      | 填                   | )3.± | 傳假單 | Į )    |            |     |      |    |     |
|          |     |     |        |                   |       |     | /                                                                               | 和子                  | 770                 |                     |                     |                         | 0/                  | 0    |     | /      |            |     |      |    |     |
|          |     |     |        |                   |       |     | January                                                                         | 0                   | 選擇<br>Febr          | 諸假日<br>uary 2       | ∃期<br>2020          | <u>.</u>                | March               |      |     |        |            |     |      |    |     |
|          |     |     |        |                   | 4     |     | Sun<br>26                                                                       | Mon<br>27           | Tue<br>28           | <b>Wed</b>          | Thu<br>30           | <b>Fri</b><br><u>31</u> | Sat<br>1            |      |     |        |            |     |      |    |     |
|          |     |     |        | 步驟-               | -     |     | 2<br>9<br>16<br>23                                                              | 3<br>10<br>17<br>24 | 4<br>11<br>18<br>25 | 5<br>12<br>19<br>26 | 6<br>13<br>20<br>27 | Z<br>14<br>21<br>28     | 8<br>15<br>22<br>29 |      |     |        |            |     |      |    |     |
|          |     |     |        | Q                 |       |     | •日期_                                                                            | 起                   | 3                   | 4                   | ₂<br>日期_            | 迄                       |                     |      |     |        |            |     |      |    |     |
|          |     |     |        |                   |       |     | ()<br>()<br>()<br>()<br>()<br>()<br>()<br>()<br>()<br>()<br>()<br>()<br>()<br>( | 1090226<br>頁        |                     | ~ 10                | 990226              | <b>(</b><br>2.選擇詞       | 青假科目                |      |     | ,<br>, | 步驟         | ×   |      |    |     |
| a        | 1   | a   | N-     | A.                | A     | An. | A                                                                               | k.                  | an                  |                     | a.                  |                         | A.                  | R    |     |        |            | 1ah | a    | 6. | (A) |

八、先勾選欲請假之『課程』,再選擇『假別』,填妥『事由』後,按『上傳附件』。

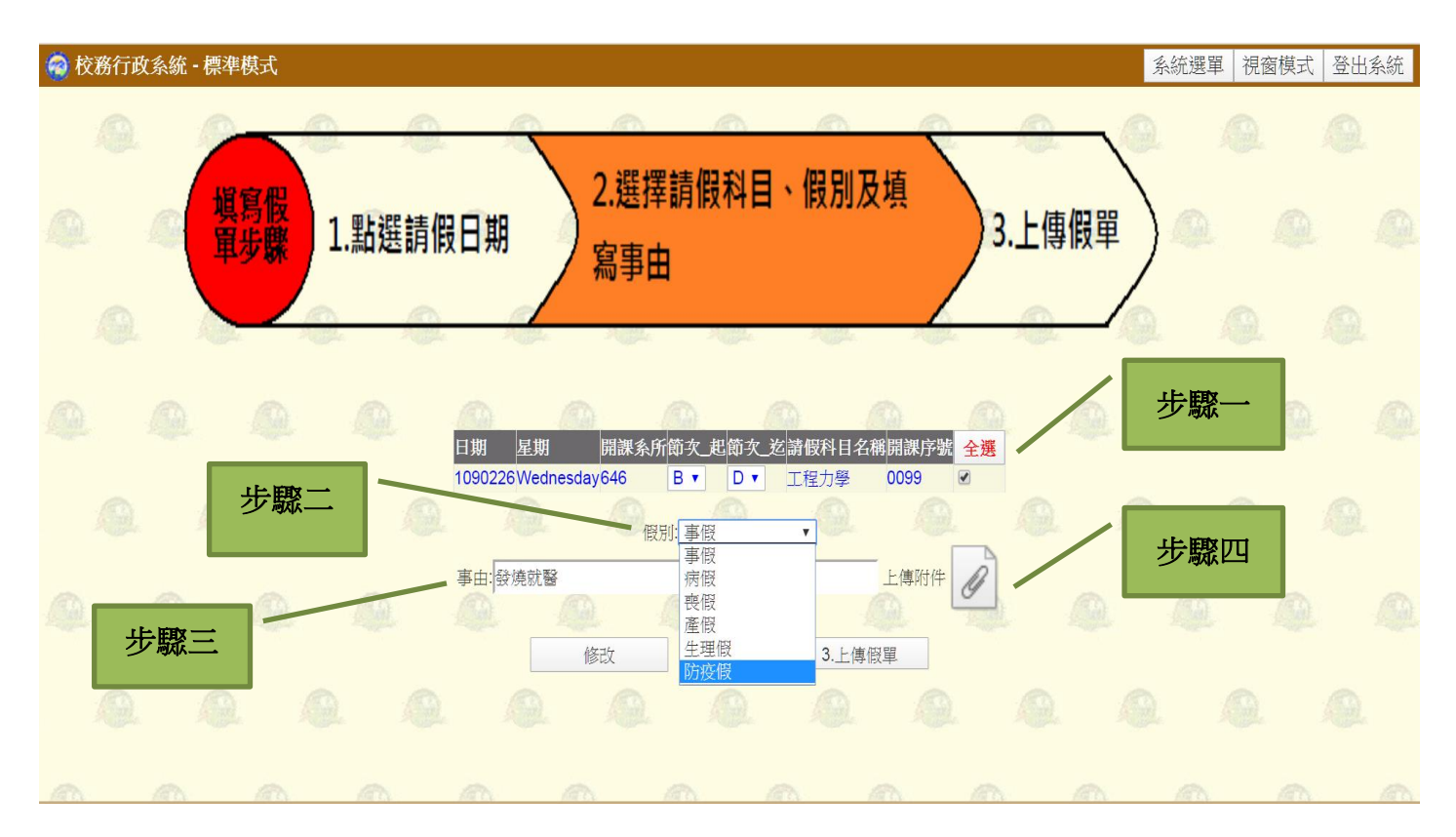

### 九、按『選擇檔案』。

| 🤕 校務行政系統 - 標準模式                                                                             | 系統選單 | 視窗模式 | 登出系統         |
|---------------------------------------------------------------------------------------------|------|------|--------------|
| → 2 2 2 2 2 2 2 2 2 2 2 2 2 2 2 2 2 2 2                                                     | 關閉   |      | <b>@</b> . Î |
|                                                                                             |      |      | A            |
| 上傳說明                                                                                        |      |      |              |
| <ul> <li>上傳檔案大小限制在 5 MB 以下。</li> <li>限制上傳檔案類型: (JPG, GIF, PNG 及 MS Office 系列檔案).</li> </ul> |      |      | 4            |
|                                                                                             |      |      | 0.           |
|                                                                                             |      |      | 4            |
|                                                                                             |      |      |              |
|                                                                                             |      | 1    | a.           |

### 十、找尋欲上傳之附件(醫療院所收據或藥袋即可),按『開啟舊檔』。

| 0          |
|------------|
| <u>A</u>   |
| <u>a</u> a |
|            |
| Q Q        |
|            |
|            |

# 十一、按『Start』或『檔案上傳』。

| 校務行政系統 - 標準模式                           | 系統選單 | 視窗模式 | 登出系統 |
|-----------------------------------------|------|------|------|
| →→→→→→→→→→→→→→→→→→→→→→→→→→→→→→→→→→→→→   | 關閉   |      |      |
| 就醫收據.jpg 6.15 KB Cancel                 |      |      | 2    |
|                                         | R    |      |      |
| <ul> <li> <ul> <li></li></ul></li></ul> |      |      | Q    |
|                                         | Q.   |      | 2    |
|                                         |      |      |      |

# 十二、上傳完成後,按『關閉』。

| 🧟 校務行政系統 | - 標準模式                                                                                           | 范選單│視         | 窗模式 | 登出系統 |
|----------|--------------------------------------------------------------------------------------------------|---------------|-----|------|
|          | + 選擇檔案 □ 檔案上傳 □ 取消上傳 □ 刪除檔案 ■                                                                    | $\mathcal{D}$ |     | 9.   |
|          | 就醫收據.jpg 6.15 KB Delete                                                                          | 1911<br>1     |     |      |
| Q.       |                                                                                                  | 0             |     | 9    |
|          | 上傳說明 <ul> <li>上傳檔案大小限制在 5 MB 以下。</li> <li>限制上傳檔案類型: (JPG, GIF, PNG 及 MS Office 系列檔案).</li> </ul> | D.            |     | ß    |
| <u>.</u> |                                                                                                  |               |     | 9.   |
| Q 4      |                                                                                                  | Ø             |     | 2    |
| Q.       |                                                                                                  | 0             |     |      |
| as a     |                                                                                                  | Ph.           | an  | - m- |

十三、再確認一次,是否都填妥了,請假證明是否上傳了。都確認好後,按『3.上傳假

單』,即完成請假單申請。

| 🇑 ŧ | 交務行政 | 效系統 - | ·標準模式       |      |     |          |             |                 |       |                 |              |    | 系統選單 | 視窗模式 | 登出系統 |
|-----|------|-------|-------------|------|-----|----------|-------------|-----------------|-------|-----------------|--------------|----|------|------|------|
|     |      | 4     | <b>塡</b> 寫假 | 1.點該 | 選請假 | 日期       | 2.選打<br>寫事E | 澤請假科<br>由       | 目、假別) | 及填              | <b>3</b> .上傳 | 假單 |      |      |      |
|     |      |       |             |      | 2   | 日期 星期    | 開課系)        | 所節文_起節约<br>B▼ □ | 工程力學  | 名稱開課序號 <b>台</b> | È <u>選</u>   |    |      |      |      |
|     |      |       |             |      |     |          | .sudyo46    | 別:防疫假           | v Q   |                 |              |    |      |      |      |
|     |      |       |             |      |     | 事由: 發燒就醫 |             | • 就醫收損          | į.jpg | 上傳附件            |              |    |      |      |      |
|     |      |       |             |      |     |          | 修改          |                 | 3.上傅  | 尊假單             |              |    |      |      |      |
|     |      |       |             |      |     |          |             |                 |       |                 |              |    |      |      |      |

#### 十四、可至「待審假單」按『詳細內容』檢視您的請假單簽核情形。

| 🧟 校務行政 | 政系統・標準 | 模式 |                                                                        |                                      |                      |                        |                      | 系統選單 | 視窗模式 | 登出系統       |  |
|--------|--------|----|------------------------------------------------------------------------|--------------------------------------|----------------------|------------------------|----------------------|------|------|------------|--|
|        |        |    | 於下週一前完成請假E<br>• 假單簽核完成前,會顯<br>假結果,請至校務行                                | 申請。<br>順示於下方的待審假單區如<br>政系統>出缺勤紀錄查詢   | 或,完成簽核後              | ,就不會顯示於下方              | 了,欲查詢請               |      |      | <b>Q</b> . |  |
|        |        | 學  | 生因防疫相關措施而無法                                                            | 出席課程之請假方式:                           |                      |                        |                      |      |      | ß          |  |
|        |        |    | <ul> <li>有發燒、咳嗽等疑似紙</li> <li>假(醫療院所收據或藥</li> <li>凡經衛生單位要求須属</li> </ul> | 定狀而需請假就醫者,皆可<br>袋即可)。<br>居家檢疫、隔離等情況者 | 可申請「防疫假」<br>,皆可申請「防疫 | 」,惟必須上傳就醫<br>夏假」,並請上傳「 | 諸證明方予准<br>同意<br>居家檢疫 |      |      | 0          |  |
|        |        |    | <ul> <li>查」或 后豕隔離音。</li> <li>經確診新冠肺炎而收;</li> <li>本「防疫假」不計入聲</li> </ul> | 」為請假的什。<br>台於醫療院所之學生不須請<br>學生之缺課紀錄中。 | 情假。                  |                        |                      |      |      | A          |  |
|        |        |    |                                                                        | 填寫請問                                 | <b>夏</b>             | Q                      |                      |      |      | 0          |  |
|        |        |    | 0 0                                                                    | 00                                   | D.                   |                        |                      |      |      |            |  |
|        | 待審假單   |    |                                                                        |                                      |                      |                        |                      |      |      |            |  |
|        |        | Q  | 前假日期<br>1090226~10902                                                  | 版車編號 他<br>26 1081107830200007 防      | ☑〗                   | 進度 勾選<br>尚未簽核 詳細內容     |                      | 0. 6 |      | 0.         |  |
| an     | an     |    |                                                                        | (A) (A)                              | 650                  | a a                    |                      | Ro   | an   | a.         |  |